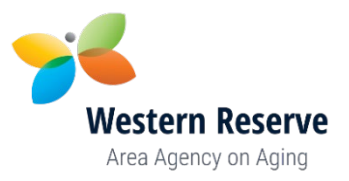

## **Dropbox Instructions**

c. d.

e.

- 1. Before going to Dropbox compile all the required proposal documents on your computer.
  - a. Place them all in a folder that includes your agency name.
  - b. Name each separate file with the Application Order # (including any leading zeroes) before the file name.
- 2. When all the competitive proposal documents are complete:
  - a. Click on Dropbox Address. (Address will not work with Internet Explorer) https://www.dropbox.com/request/yVBQpDfMXU3uUbt5hXsL
  - b. You will see this:

| Connie Benedum se   | nt you this request                                  | СВ                   |
|---------------------|------------------------------------------------------|----------------------|
| OAA Comn            | nunity Based Services                                |                      |
| Proposal L          | link                                                 |                      |
|                     |                                                      |                      |
|                     |                                                      |                      |
|                     |                                                      |                      |
|                     |                                                      |                      |
|                     | Add files                                            |                      |
|                     | or drag stuff here                                   |                      |
|                     |                                                      |                      |
|                     |                                                      |                      |
| Click on Add Files  |                                                      |                      |
| Choose Folders fror | n computer                                           |                      |
|                     |                                                      |                      |
|                     |                                                      |                      |
| 2                   | Folders from computer                                |                      |
|                     | 😻 From Dropbox                                       |                      |
| D                   | the second final the large time of the folder second | taining the Duan and |
| Browse your compl   | iter and find the location of the folder con         | taining the Proposal |
| Documents.          |                                                      |                      |

- f. Click on that folder and click Upload.
- g. Uploading may take a moment, please be patient.
- h. We will receive notification that your files have been uploaded via Dropbox.

Upload

Cancel

\*\*\* As a reminder please hand deliver your complete competitive proposal with original signatures. \*\*\*